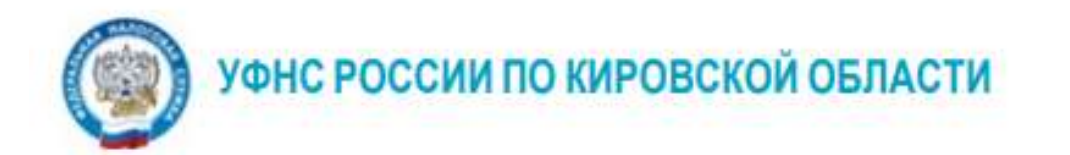

# ПАМЯТКА Как представить налоговую отчетность через сайт ФНС России <u>www.nalog.gov.ru</u>

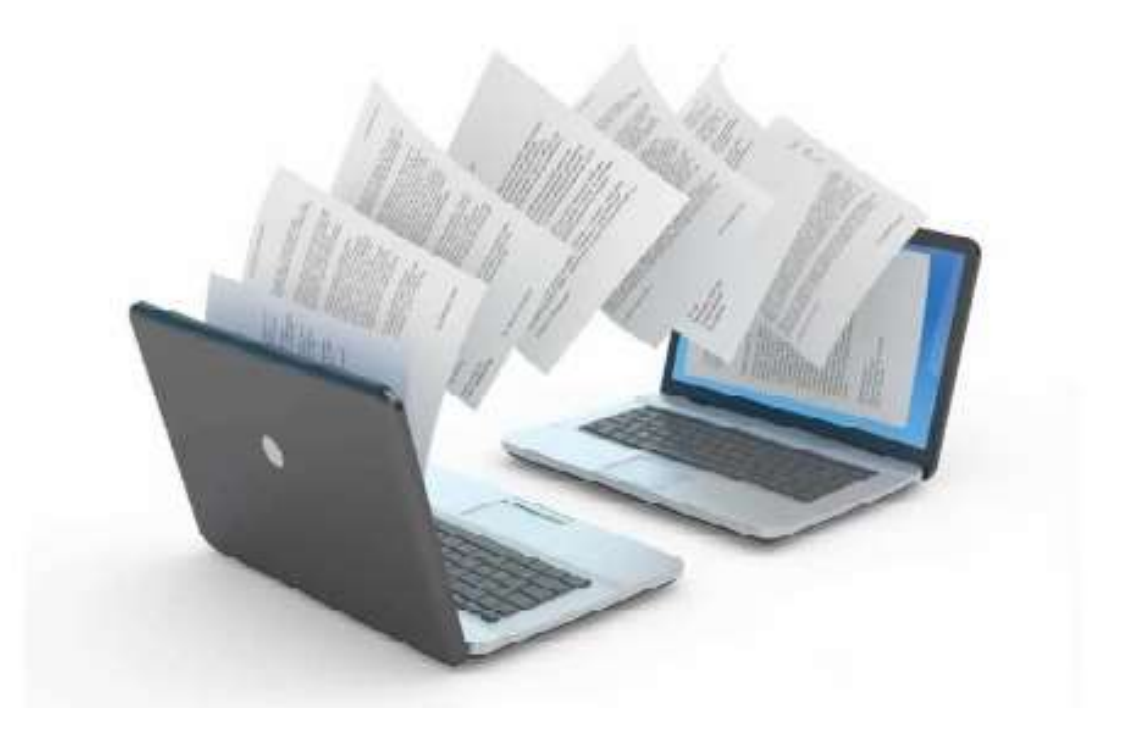

## Требования к рабочему месту.

Для подготовки и отправки декларации по телекоммуникационным каналам связи (далее - ТКС) требуется:

- сервис ФНС России «Представление налоговой и бухгалтерской отчетности». Доступен по ссылке: <u>https://service.nalog.ru/nbo/:</u>

- квалифицированный сертификат ключа проверки электронной подписи (далее-КСКПЭП) на ИП или на руководителя организации полученный в Удостоверяющем центре ФНС России (услуга бесплатная и экстерриториальная);

- сертифицированная версия криптопровайдера с активированной лицензией КриптоПРО CSP 5.0 12000 или выше;

- программный компонент для работы с электронной подписью с использованием Web-браузера Крипто ПРО ЭЦП browser plug-in версии 2.0 и выше;

- браузер с поддержкой шифрования защищенных соединений по ГОСТ 34.10-2001, ГОСТ 28147-89, ГОСТ Р 34.11-2012 (Яндекс браузер, Cromium Gost);

- программа «Налогоплательщик ЮЛ». Доступна для скачивания на сайте ФНС России по ссылке: <u>https://www.nalog.gov.ru/rn43/program/5961229/</u>.

#### Шаг №1

# Установить программу «КриптоПро CSP» и программный компонент «КриптоПро ЭЦП Browser plug-in».

Версия криптопровайдера и программного компонента доступна для скачивания с Портала программного обеспечения УЦ ФНС России по ссылке: <u>https://ucfns.tax.gov.ru/</u> (необходима регистрация). На данном портале реализована автонастройка персонального компьютера для работы с электронной подписью УЦ ФНС России, которая поможет вам установить актуальную версию криптопровайдера, драйвера ключевых носителей информации, программный компонент для работы с электронной подписью, построить цепочку сертификатов для доверенного корневого центра.

Также версию криптопровайдера можно скачать по ссылке: <u>https://www.cryptopro.ru/products/csp/downloads</u> с официально сайта Крипто Про (необходима регистрация на сайте).

Программный компонент для работы с электронной подписью с использованием Web-браузера можно скачать по ссылке https://www. cryptopro.ru/products/cades/plugin .

|          | and the second second se                                                                                                    |                                |                                          |                           |                  | a mar the          | 4   |
|----------|----------------------------------------------------------------------------------------------------|--------------------------------|------------------------------------------|---------------------------|------------------|--------------------|-----|
|          | Автонастройка 🔶                                                                                                    | Автонастройка компьютера д     | ля работы с электроной п                 | одписью УЦ ФНС России     |                  |                    |     |
|          | Contraction of the local division of the local division of the loc | Шаг 1                          | Шar 2                                    | War 3                     | Шar 4            |                    |     |
|          | Ручная настройка                                                                                                    | Подключено к ПО автонастройки  | Установка ПО для работы с                | Установка драйвера ключе  | вого Ознакомьтес | ь с инструкцией по |     |
|          | Инструкции                                                                                                    | •                              | электронной подписью                     | 8                         |                  | протной подписаю   |     |
|          |                                                                                                    |                                |                                          |                           |                  |                    |     |
|          | Частые вопросы                                                                                                    | Компьютер не настроен.         |                                          |                           |                  |                    |     |
|          |                                                                                                    | Установите подходящие програ   | ммные пакеты и сертифика                 | ты.                       |                  |                    |     |
|          | Форма обратной связи                                                                                                    | Операционная система:          | ١                                        | Windows 10.0.19045 x86_64 |                  |                    |     |
|          |                                                                                                    | • Программные пакеты КриптоПр  | 0                                        | е установлено             | Установ          | ИТЬ                | ~ ~ |
|          |                                                                                                    |                                |                                          |                           |                  |                    | 1   |
| 100      |                                                                                                    | • Программные пакеты ViPNet    |                                          | е установлено             | Установ          | ить                |     |
|          |                                                                                                    |                                | 10-10-10-10-10-10-10-10-10-10-10-10-10-1 |                           |                  |                    |     |
| Sealer - |                                                                                                    | • Доверенные корневые центры о | сертификации 3                           | становлено 0 из 2         | Установ          | ить                |     |
|          |                                                                                                    | • Промежуточные центры сертиф  | икации                                   | становлено 0 из 6         | Установ          | ить                | 3   |
|          |                                                                                                    |                                |                                          |                           |                  | _                  |     |
|          |                                                                                                    | Сканировать еще раз            |                                          |                           |                  |                    |     |
|          | and the second second se                                                                                                    |                                |                                          |                           |                  | ~ ~ ~ ~            |     |
|          |                                                                                                    |                                |                                          |                           |                  |                    | 4   |
|          |                                                                                                    |                                |                                          |                           |                  |                    | 1   |
|          |                                                                                                    |                                |                                          |                           |                  | A L                | 1.  |
|          |                                                                                                    |                                |                                          |                           |                  |                    |     |
|          |                                                                                                    |                                |                                          |                           |                  |                    |     |
|          |                                                                                                    |                                |                                          |                           |                  |                    |     |

Рис.1. Портал программного обеспечения УЦ ФНС России

|         | КриптаПро   Продукты × +                                                                                                    |                                                                                                    |                                                               | ជា           | Ξ        | -        | e a   | × |
|---------|----------------------------------------------------------------------------------------------------|----------------------------------------------------------------------------------------------------|---------------------------------------------------------------|--------------|----------|----------|-------|---|
| ⊙ ← ⑨ ( | 🖒 🔒 www.cryptopro.ru                                                                                                    | КриптоПро   Продукты                                                                                                    |                                                               |              | <b>R</b> | 9, 1     |       | ¥ |
| 0<br>   | О компании                                                                                                    | ПТОПРО КЛЮЧЕВОЕ СЛОВО<br>В защите информации RU   E7<br>Продукты Услуги   Партиёры   Поддержка   Кулить   Се                                                                                                    | N Rows.                                                       |              |          |          |       |   |
|         | Купить<br>Городукты компении,<br>обновления и доп. ПО                                                                                                    | Продукты<br>Главная                                                                                                    | Авторизоваться<br>Войти Рапистельния<br>Забыли перела2        |              |          |          |       |   |
|         | <ul> <li>Услуги технического</li> <li>сопровождения</li> <li>Информационно-<br/>консультационные услуги</li> </ul>                                                                                                    | <ul> <li>УриптоПро СSP</li> <li>КриптоПро JCP</li> <li>КриптоПро JCP</li> <li>КриптоПро NET</li> <li>КриптоПро HSM</li> <li>КриптоПро MSM</li> </ul>                                                                                                    | Подписка<br>🖸 вконтакте <b>РОТОВЕ</b><br>от Новости КриптоПро |              |          |          |       |   |
|         | Услуги УЦ<br>Удостоверяющие<br>центры компании                                                                                                    | <sup>°</sup> Криптої до USS<br><sup>°</sup> Криптої до DSS Lite<br><sup>°</sup> Криптої до IPSec<br>Браузер с открытым исходным кодом                                                                                                    |                                                               |              |          |          |       | l |
| +       | удостоверяющий центр<br><b>53-03</b>                                                                                                    | <ul> <li>Браузер Chromium-Gost</li> <li>Инфраструктура открытых ключей</li> <li>КриптоПро 3ЦП Browser plug-in</li> <li>Удостоверяющий центр КриптоПро УЦ</li> <li>КриптоПро TSP</li> <li>КриптоПро CSP</li> <li>КриптоПро Revocation Provider</li> </ul> |                                                               |              |          |          |       |   |
|         | ()     ()     ()     ()     ()     ()     ()     ()     ()     ()     ()     ()     ()     ()     ()     ()     ()     ()     ()     ()     ()     ()     ()     ()     ()     ()     ()     ()     ()     ()     ()     ()     ()     ()     ()     ()     ()     ()     ()     ()     ()     ()     ()     ()     ()     ()     ()     ()     ()     ()     ()     ()     ()     ()     ()     ()     ()     ()     ()     ()     ()     ()     ()     ()     ()     ()     ()     ()     ()     ()     ()     ()     ()     ()     ()     ()     ()     ()     ()     ()     ()     ()     ()     ()     ()     ()     ()     ()     ()     ()     ()     ()     ()     ()     ()     ()     ()     ()     ()     ()     ()     ()     ()     ()     ()     ()     ()     ()     ()     ()     ()     ()     ()     ()     ()     ()     ()     ()     ()     ()     ()     ()     ()     ()     ()     ()     ()     ()     ()     ()     ()     ()     ()     ()     ()     ()     ()     ()     ()     ()     ()     ()     ()     ()     ()     ()     ()     ()     ()     ()     ()     ()     ()     ()     ()     ()     ()     ()     ()     ()     ()     ()     ()     ()     ()     ()     ()     ()     ()     ()     ()     ()     ()     ()     ()     ()     ()     ()     ()     ()     ()     ()     ()     ()     ()     ()     ()     ()     ()     ()     ()     ()     ()     ()     ()     ()     ()     ()     ()     ()     ()     ()     ()     ()     ()     ()     ()     ()     ()     ()     ()     ()     ()     ()     ()     ()     ()     ()     ()     ()     ()     ()     ()     ()     ()     ()     ()     ()     ()     ()     ()     ()     ()     ()     ()     ()     ()     ()     ()     ()     ()     ()     ()     ()     ()     ()     ()     ()     ()     ()     ()     ()     ()     ()     ()     ()     ()     ()     ()     ()     ()     ()     ()     ()     ()     ()     ()     ()     ()     ()     ()     ()     ()     ()     ()     ()     ()     ()     ()     ()     ()     ()     ()     ()     ()     ()     ()     ()     ()     ()     ()     () | <ul> <li>КриптоПро SSE</li> <li>Мониторинг</li> <li>КриптоПро Центр Мониторинга</li> </ul>                                                                                                    |                                                               | • ô <b>P</b> | da) Disc | 9:25     |       |   |
|         |                                                                                                    |                                                                                                    |                                                               | E, 184       | 1,100    | 11.03.20 | 025 ~ |   |

Рис.2. Официальный сайт Крипто Про

## Шаг №2 Установка сертификата электронной подписи в хранилище сертификатов на персональном компьютере.

1. Для этого через меню Пуск – все программы или Панель управления, выбрать КриптоПро CSP и перейти в открывшейся программе на вкладку «Сервис».

|                                                                                                   | Крипто                                                                                                    | Про CSP                                                                                            |                                                                             |
|---------------------------------------------------------------------------------------------------|----------------------------------------------------------------------------------------------------|----------------------------------------------------------------------------------------------------|-----------------------------------------------------------------------------|
| Алгоритмы                                                                                         | Безопасность                                                                                                    | Winlogon                                                                                           | Настройки ТЦ                                                                |
| Общие                                                                                             | Оборудование                                                                                                    | Сервис                                                                                             | Дополнительно                                                               |
| Эти мастера<br>удалить ко<br>Протестир                                                            | а позволяют протести<br>нтейнер закрытого кл<br>овать Скопир                                                                                          | ровать, скопир<br>юча с носител:<br>овать                                                          | оовать или<br>я.<br>Удалить                                                 |
| Сертифика<br>Этот мастер<br>в контейнер                                                           | ты в контейнере закр<br>о позволяет просмотр<br>ое закрытого ключа,                                                                                   | ытого ключа<br>еть сертифика<br>и установить и                                                     | ты, находящиеся<br>х в хранилище                                            |
| Сертифика<br>Этот масте;<br>в контейне;<br>сертификат                                             | гы в контейнере закр<br>о позволяет просмотр<br>ре закрытого ключа,<br>ов.<br>Просмотреть                                                             | ытого ключа<br>еть сертифика<br>и установить и<br>сертификаты і                                    | ты, находящиеся<br>х в хранилище<br>в контейнере                            |
| Сертифика<br>Этот мастер<br>в контейнер<br>сертификат<br>Личный сер                               | гы в контейнере закр<br>о позволяет просмотр<br>ре закрытого ключа,<br>ов.<br>Просмотреть<br>тификат                                                  | ытого ключа<br>еть сертифика<br>и установить и<br>сертификаты і                                    | ты, находящиеся<br>х в хранилище<br>в контейнере                            |
| Сертифика<br>Этот мастер<br>в контейнер<br>сертификат<br>Личный сер<br>Этот мастер<br>хоранилице. | гы в контейнере закр<br>о позволяет проснотр<br>ре закрытого ключа,<br>ов.<br>Проснотреть<br>тификат<br>о позволяет связать с<br>м закрытого ключа, у | ытого ключа<br>еть сертифика<br>и установить и<br>сертификаты и<br>ертификат из ф<br>становив этот | ты, находящиеся<br>х в хранилище<br>в контейнере<br>райла с<br>сертификат в |

Рис.3

2. На данной вкладке необходимо выбрать пункт «Просмотреть сертификаты в контейнере» и нажать в появившемся окне «Обзор».

| Контейнер закрытого ключа                                                                                            |                 |          |                 |
|----------------------------------------------------------------------------------------------------|-----------------|----------|-----------------|
| Введите или укажите контейнер закр<br>сертификатов в этом контейнере                                                 | ытого ключа для | просмотр |                 |
| імя ключевого контейнера:                                                                                            |                 |          |                 |
|                                                                                                    |                 |          | 06200           |
|                                                                                                    |                 |          | 00300           |
| веденное имя задает ключевой контейнер<br>© Пользователя<br>— Компьютера                                             | e               |          | По сертификату. |
| ізеденное имя задает ключевой контейнер<br>● Пользователя<br>〕 Компьютера<br>Иыберите CSP для поиска ключевых контей | :<br>інеров:    | ]        | По сертификату. |

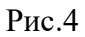

Перед вами появиться окно с носителями и установленными на них сертификатами.

| ыбор контейн   | ера - КриптоГ                  | 1po CSP              |              |
|----------------|--------------------------------|----------------------|--------------|
| выбор ключевог | о контейнера                   |                      |              |
| В списке показ | ывать:<br>Энные имена          | () Уникальн          | ые имена     |
| Список ключевь | их контейнеров<br>Има контейне | з пользователя       | :            |
| Rutoken Lite   | 10 957-                        | B6b-835d-            | db3b8        |
| Rutoken Lite   | 10 <b>10109</b> 57- <b>1</b>   | - <b>8</b> 86b-835d- | ang db 3b 80 |
|                |                                |                      |              |
|                |                                | OK                   | Отмена       |

Рис.5

В появившемся окне встаем на необходимую нам строку с носителем и именем контейнера и нажимаем «Ок».

После того как окно закроется в предыдущем окне активируется кнопка «Далее». Нажимаем кнопку «Далее». Перед вами откроется окно с параметрами сертификата где вы можете проверить, верный ли сертификат электронной подписи вы выбрали.

|                 |      | 9444587C) |   |           | -1       |
|-----------------|------|-----------|---|-----------|----------|
| ертификат:      |      |           |   |           |          |
| убъект:         |      |           |   |           |          |
| іоставщик:      | 10.0 |           |   |           |          |
| ействителен с:  |      |           |   |           |          |
| ействителен по: |      |           |   |           |          |
| Серийный номер: |      |           |   |           |          |
|                 |      |           | У | становить | Свойства |
|                 |      |           |   |           | O630p    |

Рис.6

3. Если все верно, нажмите сначала кнопку «Свойства» для экспорта сертификата электронной подписи в файл (в дальнейшем он нам понадобится для загрузки в систему сдачи налоговой отчетности).

| жазать: | <bce></bce> | финации | ~ |   |
|---------|-------------|---------|---|---|
|         |             |         |   | î |
|         |             |         |   | ~ |
|         |             |         | - |   |

Рис.7

4. Состав – Копировать в файл. Сохраняем файл в удобную для вас папку на персональном компьютере (расположение файла нужно будет запомнить).

5. После сохранения сертификата нажимаем на «Установить» и соглашаемся с установкой сертификата. Нажмите кнопку «Готово». Сертификат установлен.

### ШАГ №3 Получить код (идентификатор) абонента ФНС России

Код абонента (идентификатор абонента, идентификатор налогоплательщика) - это уникальный код абонента, используемый во внутренней системе доверенного удостоверяющего центра. Код выдается при его регистрации с квалифицированным сертификатом ключа проверки электронной подписи в системе сдачи отчётности.

1. Пройдите **регистрацию** (при первичном получении идентификатора) или зайдите по логину в Сервис самостоятельной регистрации налогоплательщиков ФНС по ссылке <u>https://service.nalog.ru/reg/Account/Login/</u>.

| . ← → ¢ 🔒         | Защищено https://service.nalog.ru/reg/Account/Registry/?mode=fns     | or 52       |
|-------------------|----------------------------------------------------------------------|-------------|
|                   | ФЕДЕРАЛЬНАЯ<br>Налоговая служба                                      |             |
| Сервис<br>в систе | самостоятельной регистрации налогоп<br>ме сдачи налоговой отчетности | лательщиков |
| <b>.</b> РЕГИСТРА | лция                                                                 |             |
| E-mail:           |                                                                      |             |
| Пароль:           |                                                                      |             |
| Подтвердите па    | ароль:                                                               |             |
| Зарегистрир       | ювать Назад                                                          |             |

Рис. 8

2. Войдите в сервис самостоятельной регистрации налогоплательщиков в системе.

| ФЕДЕРАЛЬНАЯ НАЛОГОВАЯ СЛУЖБА                                       |                                            |
|--------------------------------------------------------------------|--------------------------------------------|
|                                                                    | Главная   Профиль   Сменить пароль   Выход |
| Сервис самостоятельной регистра<br>системе сдачи налоговой отчетно | ации налогоплательщиков в<br>сти           |
| ЗАГРУЗИТЕ ФАЙЛ СЕРТИФИКАТА<br>Обзор                                |                                            |
|                                                                    | на регистрацию ☐ Назад                     |

Для получения идентификатора потребуется направить на регистрацию ваш сертификат. Необходимо нажать на «Обзор» и выбрать сертификат который мы сохранили на персональном компьютере на шаге №2.

Обратите внимание, что каждому сертификату присваивается свой идентификатор абонента. После получения нового квалифицированного сертификата ключа проверки электронной подписи его необходимо будет вновь загружать в сервисе.

3. После загрузки файла сертификата нажмите на кнопку «Передать на регистрацию».

| ФЕДЕРАЛЬНАЯ НАЛОГОВАЯ СЛУЖБА                                       | Вы не можете сдавать отчётность пока у Вас нет ни<br>одного зарегистрированного сертификата и не<br>присвоен идентификатор абонента. |
|--------------------------------------------------------------------|----------------------------------------------------------------------------------------------------|
|                                                                    | Аглавная   1/Профиль   РСменить пароть   Евыход                                                                                      |
| Сервис самостоятельной регистра<br>системе сдачи налоговой отчетно | ации налогоплательщиков в<br>ости                                                                                                    |
| Сведения об организации                                            |                                                                                                    |
| наменование<br>ИНН                                                 |                                                                                                    |
| Kog Hanorosoro opraHa<br>(623)                                     |                                                                                                    |
| СВЕДЕНИЯ О ВЛАДЕЛЬЦЕ ЭП                                            |                                                                                                    |
| ФИО.                                                               |                                                                                                    |
|                                                                    |                                                                                                    |
| Drnesarox                                                          |                                                                                                    |
| Ornevatox<br>Asgarens                                              |                                                                                                    |
| Asgarens                                                           |                                                                                                    |
| отлечаток<br>Аздатель<br>Серийовый номер                           |                                                                                                    |
| tsgarenь<br>Spewinski номер<br>Leikotayet до                       |                                                                                                    |
| отлечаток<br>Аздатель<br>Серимількі номер<br>Действует до          |                                                                                                    |
| Спонаток<br>Издалель<br>Серийний номер<br>Действует до             |                                                                                                    |

Рис.10

4. Через некоторое время на электронную почту поступит письмо об успешной регистрации сертификата с присвоенным идентификатором абонента.

| Creenurs 85                                                                      | Ответить всем 🔒 Переслать 😳 Млновенные сообщения                                                          |  |
|----------------------------------------------------------------------------------|----------------------------------------------------------------------------------------------------|--|
|                                                                                  | no reply@fcod palog ni                                                                                    |  |
| $\sim$                                                                           | no_repryencou.nalog.ru                                                                                    |  |
|                                                                                  | Изменился статус регистрации на сайте ФНС России                                                          |  |
| owy                                                                              |                                                                                                    |  |
| Who's Who AD                                                                     |                                                                                                    |  |
| <b>.</b> .                                                                       |                                                                                                    |  |
| A 10 10 10 10 10 10 10 10 10 10 10 10 10                                         | THE REAL PROPERTY AND A REAL PROPERTY AND A REAL AND A REAL                                               |  |
| Сертиф                                                                           | икат успешно зарегистрирован                                                                              |  |
| Сертиф                                                                           | икат успешно зарегистрирован                                                                              |  |
| Сертиф<br>Присвоен из                                                            | икат успешно зарегистрирован<br>ентификатор абовента: <u>1КК1КК@</u>                                      |  |
| Сертиф<br>Присвоен из                                                            | икат успешно зарегистрирован<br>ентификатор абовента: <u>1КК1КК/@</u>                                     |  |
| Сертиф<br>Присвоен из                                                            | икат успешно зарегистрирован<br>ентификатор абовента: <u>1КК1КК@</u>                                      |  |
| Сертиф<br>Присвоен из<br>Наимевовая<br>ИНН-КТПТ                                  | икат успешно зарегистрирован<br>ентификатор абовента: <u>1КК1КК@</u><br>же                                |  |
| Сертиф<br>Присвоен из<br>Наименован<br>ИНН/КПП<br>Код НО                         | икат успешно зарегистрирован<br>ентификатор абонента: <u>1КК1КК@</u><br>ие 6623                           |  |
| Сертиф<br>Присвоен из<br>Наименован<br>ИНН/КПП<br>Код НО<br>Идентифика           | икат успешно зарегистрирован<br>ентификатор абонента: <u>1КК1КК@</u><br>аве<br>6623<br>пор <u>1КК1КК@</u> |  |
| Сертиф<br>Присвоен ил<br>Наколевован<br>ИНН/КПП<br>Код НО<br>Идентифика          | икат успешно зарегистрирован<br>ентификатор абовента: <u>1КК1КК@</u><br>вне                               |  |
| Сертиф<br>Присвоен из<br>Наколенован<br>ИНИ-КПП<br>Код НО<br>Идентифика          | икат успешно зарегистрирован<br>ентификатор абовента: <u>1КК1КК@</u><br>вне<br>6623<br>гор <u>1КК1КК@</u> |  |
| Сертиф<br>Присвоен из<br>Наименовая<br>ИНН/КПП<br>Код НО<br>Идентифика<br>Ф.И.О. | икат успешно зарегистрирован<br>ентификатор абонента: <u>1КК1КК@</u><br>ане 6623<br>пор <u>1КК1КК@</u>    |  |

В сервисе сдачи отчетности можно будет увидеть информацию:

|                 | ФЕДЕРАЛЬПАЯ<br>НАЛОГОВАЯ СЛУЖБА                                                           |                                                                          |                               |                                 |                       |                           |        |    |  |
|-----------------|-------------------------------------------------------------------------------------------|--------------------------------------------------------------------------|-------------------------------|---------------------------------|-----------------------|---------------------------|--------|----|--|
| Серви<br>систем | рвис самостоятельной регистрации налогоплательщиков в<br>стеме сдачи налоговой отчетности |                                                                          |                               |                                 |                       |                           |        |    |  |
| СЕРТИФИ         | ІКАТЫ                                                                                     |                                                                          |                               | Зарегистрировать (              | сертнфикат            |                           |        |    |  |
| Ф.И.О.          | Отпечаток сертификата                                                                     | Наименование<br>удостоверяющего<br>центра,<br>выпустившего<br>сертификат | Серийный комер<br>сертификата | Срок<br>действия<br>сертификата | Начало<br>регистрации | Завершение<br>регистрации | Статус |    |  |
|                 |                                                                                           | . No control time car                                                    |                               |                                 |                       |                           | 0      | .+ |  |

Рис.12

Вставьте полученный код абонента в форму заполнения полей.

После заполнения необходимых полей, нужно согласиться с изменениями нажав кнопку «Сохранить».

| СВЕДЕНИЯ О ВЛАДЕЛЬЦЕ СЕРТИФИКАТА КЛЮЧА ПОДПИСИ | Подсказка                                                                                                    |
|------------------------------------------------|----------------------------------------------------------------------------------------------------|
|                                                | Чтобы начать работу с сервисом<br>необходимо указать Ваш код<br>абонента.                                                                          |
| СВЕДЕНИЯ ОБ ОРГАНИЗАЦИИ                        | Код абонента (уникальный<br>идентификатор абонента) может<br>быть получен в Серекие<br>самостоятельной регистрации<br>налоготоятельциков 6 кистеме |
| анменование организации:*                      | сдачи налоговой отчетности                                                                                                    |
| 86 <b></b>                                     |                                                                                                    |
| (од абонента:*                                 |                                                                                                    |

Рис.13

Можно приступать к работе.

Если пользователь уже зарегистрирован на портале, тогда при вводе логина и пароля он попадет сразу на страницу выбора сдачи отчетности.

5. При продлении срока действия электронной подписи или получении новой необходимо каждый раз обновлять отпечаток ЭП в сервисе. Вход по логину и паролю, который вы сохраняли при первой регистрации.

#### Шаг №4

#### Создание и выгрузка файла электронной отчетности

1. По ссылке: https://www.nalog.gov.ru/rn43/program/5961229/ скачать с сайта ФНС России и установить программу «Налогоплательщик ЮЛ», либо обновить версию.

2. В программе «Налогоплательщик ЮЛ» подготовить, ввести необходимую для отправки налоговую и бухгалтерскую отчетность.

3. Сформировать файл транспортного контейнера.

Файл ТК формируется из списка введенных документов (Меню «Документы» - «Налоговая отчетность») и из реестра выгруженных файлов (Меню «Сервис» - «Реестр выгруженных файлов» (кроме бухгалтерской отчетности с приложениями), нажав кнопку «Выгрузить ТК для портала ФНС, Госуслуг»

В окне формирования транспортного контейнера водятся настройки:

- Папка, в которой будет размещен файл с транспортным контейнером - это путь к папке, в которой после формирования будет лежать файл транспортного контейнера;

- Сертификат электронной подписи - необходимо выбрать ранее сохраненный файл сертификата, которым будет подписан передаваемый файл налоговой отчетности (полученный в УЦ ФНС России).

- Идентификатор абонента (код абонента, идентификатор налогоплательщика).

Файл транспортного контейнера формируется в виде архивного файла FNS\_1KK1KK@xxxxxx.ZIP.

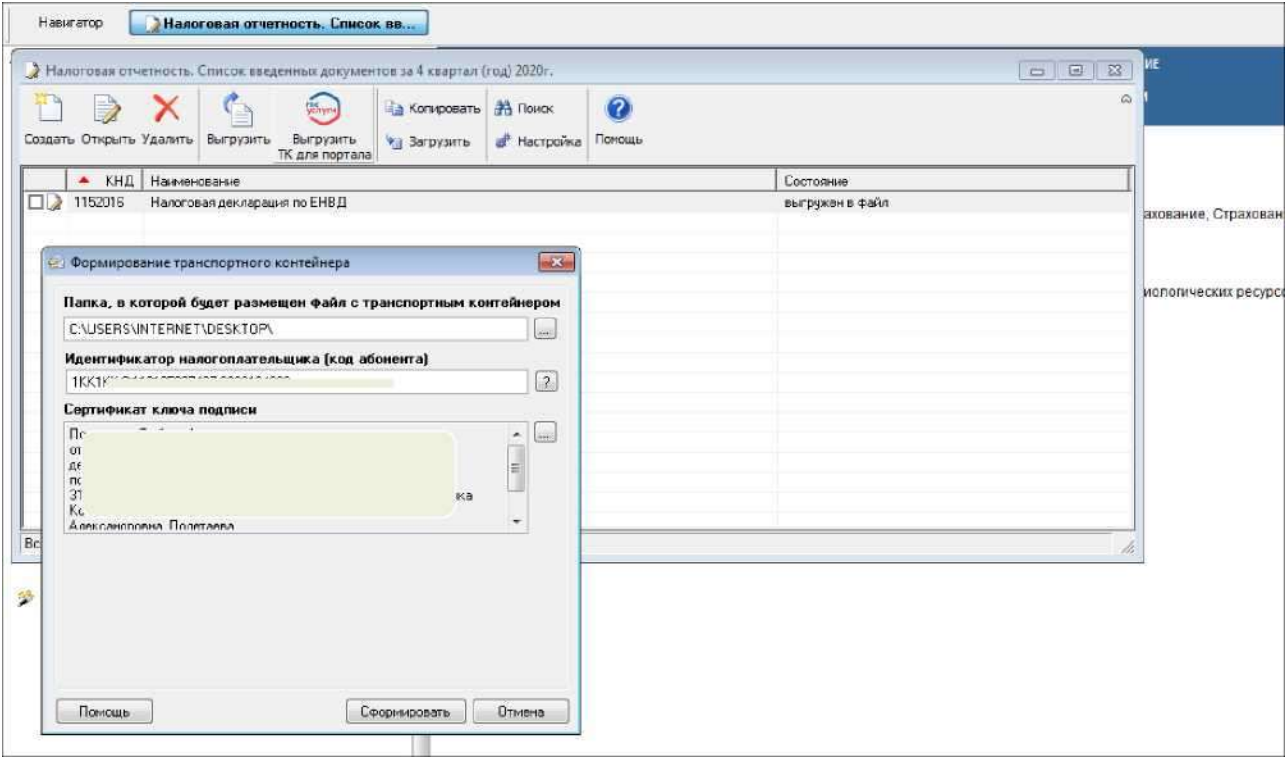

Рис.14

## ШАГ 7

#### Передача файла электронной отчетности через интернет-сервис ФНС России

1. Подключить сертифицированный носитель информации (токен) с квалифицированным сертификатом электронной подписи в персональный компьютер.

2. Запустить браузер с поддержкой шифрования защищенных соединений по ГОСТ 34.10-2001, ГОСТ 28147-89, ГОСТ Р 34.11-2012 (Яндекс браузер, Cromium Gost).

3. Перейти на Интернет-сайт ФНС России по ссылке:

https://www.nalog.gov.ru/rn43/service/pred\_elv/

€ 04.08.2021 10:38:53

← 04.08.2021 10:39:03

Pervisitat novema Q.

Извещение о получении Q

4. Пройти авторизацию на сайте с помощью сертификата электронной подписи , т.е. нажать «Да» на сообщении об установке сертификата (рис. 15)

5. С помощью кнопки «Отправка документов» загрузить файл отчетности и отправить документ.

6. С помощью кнопки «Отправленные» можно просматривать историю документооборота (рис. 16)

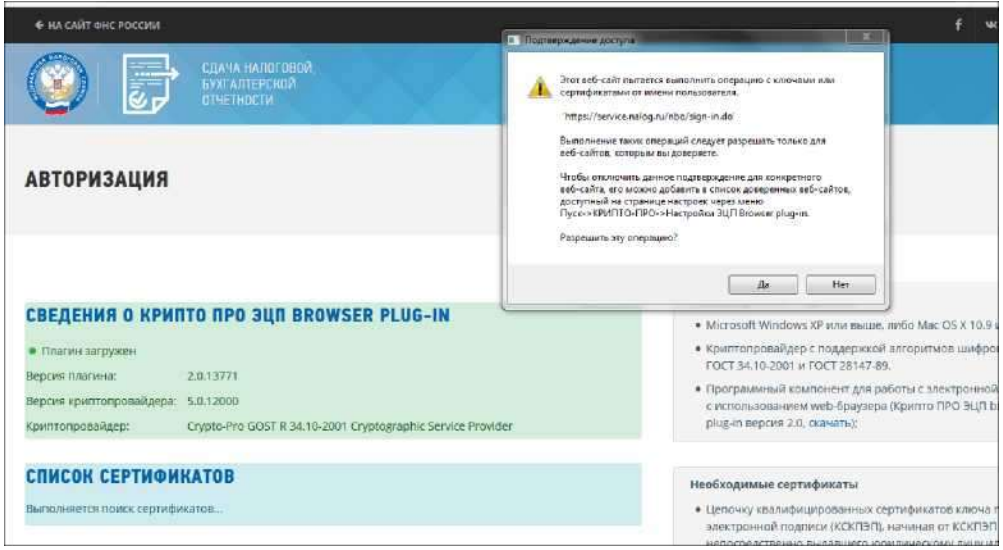

Рис. 15

| alog.ru              | × 🌀 Прел           | астапление налоговой                         | ин т. × 💿 Сдечи налоговой, бузгалтеры × 🕂 + |                   |          |                                            |                         |   | le le | - m (*) |     |
|----------------------|--------------------|----------------------------------------------|---------------------------------------------|-------------------|----------|--------------------------------------------|-------------------------|---|-------|---------|-----|
| с                    | 0 A                | https://service.nak                          | og,ru/nbo/tc-view.htmlfid=1169/4625         |                   | -        | ¢                                          |                         | 0 | 2 1   | n )     | =   |
|                      | 🛞 🕞 i              | ДАЧА НАЛОГОВОЙ,<br>УХГАЛТЕРСНОЙ<br>ТЧЕТНОСТИ |                                             | *                 | отправка | отправленные                               | 0 -                     | 1 |       |         | ^   |
|                      | Тип документа      | Декларация                                   |                                             |                   | • P<br>a | асшифровка и провеј<br>ректронной подписи. | жa                      |   |       |         |     |
|                      | КНД формы          | 1152016                                      |                                             |                   | • П<br>ф | роверка соответстви<br>айла утвержденному  | а структуры<br>формату. |   |       |         |     |
|                      | Имя формы          | Налоговая дек                                | ларация по ЕНВД                             |                   | •л       | огический и арифмет                        | ический                 |   |       |         |     |
|                      | Период             | 24                                           |                                             |                   | K        | онтроль показателен                        | ртчета.                 |   |       |         |     |
|                      | Год                | 2020                                         |                                             |                   |          |                                            |                         |   |       |         | - 1 |
|                      | Статус             | Получена квит                                | анция о приеме                              |                   |          |                                            |                         |   |       |         | - 1 |
|                      |                    |                                              |                                             |                   |          |                                            |                         |   |       |         |     |
| г<br>с<br>И<br>2<br> | ИСТОРИЯ ДОН        | кументооб                                    | OPOTA                                       |                   |          |                                            |                         |   |       |         |     |
|                      | Дата файла         |                                              | Тип документа                               | Операции          |          |                                            |                         |   |       |         |     |
|                      | → 04.08.2021 10:02 | :59                                          | Декларация                                  | Загрузить файл 🕹  |          |                                            |                         |   |       |         |     |
|                      | ← 04.08.2021 10:17 | ;29                                          | Подтверждение даты отправки Q               | Загрузить файл 🕹  |          |                                            |                         |   |       |         |     |
|                      | ← 04.08.2021 10:17 | ;49                                          | Извещение о получении Q                     | Загрузить файл 📥  |          |                                            |                         |   |       |         |     |
|                      | ← 04.08.2021 10:37 | 13                                           | Извещение о вводе Q                         | Загрузить файл 🛓  |          |                                            |                         |   |       |         |     |
|                      | ← 04 08 2021 10:37 | -28                                          |                                             | Barougurs dates + |          |                                            |                         |   |       |         |     |

Загрузить файл 🛓

Загрузить файл 🕹

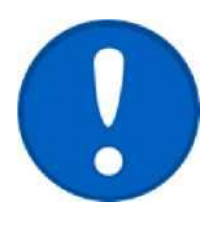

сервис ФНС России Через официальном сайте на возможно направление всей налоговой И бухгалтерской отчетности, налоговой 3**a** исключением декларации по налогу на добавленную стоимость.